# Konfigurieren Sie die Fernauthentifizierung über RADIUS

Veröffentlicht: 2024-08-09

Das ExtraHop-System unterstützt den Remote Authentifizierung Dial In User Service (RADIUS) nur für Fernauthentifizierung und lokale Autorisierung. Für die Fernauthentifizierung unterstützt das ExtraHop-System unverschlüsselte RADIUS- und Klartext-Formate.

- 1. Loggen Sie sich in die Administrationseinstellungen des ExtraHop-Systems ein über https:// <extrahop-hostname-or-IP-address>/admin.
- 2. In der Auf Einstellungen zugreifen Abschnitt, klicken Fernauthentifizierung.
- 3. Aus dem Methode der Fernauthentifizierung Dropdownliste, wählen **RADIUS** und klicken Sie dann **Fortfahren**.
- 4. Auf dem RADIUS-Server hinzufügen Seite, geben Sie die folgenden Informationen ein:

#### Gastgeber

Der Hostname oder die IP-Adresse des RADIUS-Servers. Stellen Sie sicher, dass das DNS des ExtraHop-Systems richtig konfiguriert ist, wenn Sie einen Hostnamen angeben.

#### Geheim

Das gemeinsame Geheimnis zwischen dem ExtraHop-System und dem RADIUS-Server. Wenden Sie sich an Ihren RADIUS-Administrator, um das gemeinsame Geheimnis zu erhalten.

#### Auszeit

Die Zeit in Sekunden, die das ExtraHop-System auf eine Antwort vom RADIUS-Server wartet, bevor es erneut versucht, eine Verbindung herzustellen .

- 5. klicken Server hinzufügen.
- 6. Optional: Fügen Sie nach Bedarf weitere Server hinzu.
- 7. Klicken Sie Speichern und fertig.
- 8. Aus dem Optionen für die Zuweisung von Rechten Wählen Sie in der Dropdownliste eine der folgenden Optionen aus:
  - Remote-Benutzer haben vollen Schreibzugriff

Diese Option gewährt entfernten Benutzern vollen Schreibzugriff auf das ExtraHop-System. Darüber hinaus können Sie zusätzlichen Zugriff für Paketdownloads, SSL-Sitzungsschlüssel, NDR-Modulzugriff und NPM-Modulzugriff gewähren.

### • Remote-Benutzer haben vollen Lesezugriff

Diese Option gewährt Remote-Benutzern nur Lesezugriff auf das ExtraHop-System. Darüber hinaus können Sie zusätzlichen Zugriff für Paketdownloads, SSL-Sitzungsschlüssel, NDR-Modulzugriff und NPM-Modulzugriff gewähren.

- 9. Optional: Konfigurieren Sie den Paket- und Sitzungsschlüsselzugriff. Wählen Sie eine der folgenden Optionen, um Remote-Benutzern das Herunterladen von Paketerfassungen und SSL-Sitzungsschlüsseln zu ermöglichen.
  - Kein Zugriff
  - Nur Paketsegmente
  - Nur Pakete
  - Pakete und Sitzungsschlüssel
- 10. Optional: Konfigurieren Sie den Zugriff auf NDR- und NPM-Module.
  - Kein Zugriff
  - Voller Zugriff
- 11. Klicken Sie Speichern und fertig.

## EXTRAHOP

## 12. Klicken Sie Erledigt.